# Configurazione della larghezza di banda sugli switch SG350XG e SG550XG

# Obiettivo

La pagina Larghezza di banda consente agli utenti di definire due valori, Limite velocità in ingresso e Velocità di Shaping in uscita, che determinano la quantità di traffico che il sistema può ricevere e inviare.

Lo scopo di questo documento è mostrare come configurare la larghezza di banda sugli switch SG350XG e SG550XG.

**Nota:** Le operazioni descritte in questo documento vengono eseguite in modalità di visualizzazione avanzata. Per modificare la modalità di visualizzazione avanzata, andare nell'angolo superiore destro e selezionare **Avanzate** nell'elenco a discesa *Modalità di visualizzazione*.

# Dispositivi interessati

- SG350XG
- SG550XG

### Versione del software

• V2.0.0.73

## Configurazione della larghezza di banda

Passaggio 1. Accedere all'utility di configurazione Web e scegliere **Quality of Service > Generale > Larghezza di banda**. Viene visualizzata la pagina *Larghezza di banda*.

| Ban     | Bandwidth                                            |           |            |                        |   |             |           |                 |             |
|---------|------------------------------------------------------|-----------|------------|------------------------|---|-------------|-----------|-----------------|-------------|
| Ban     | Bandwidth Table                                      |           |            |                        |   |             |           |                 |             |
| Filte   | Filter: Interface Type equals to Port of Unit 1 🖉 Go |           |            |                        |   |             |           |                 |             |
|         | Entry No.                                            | Interface | Ingress Ra | ate Limit              |   |             | Egress Sh | aping Rates     |             |
|         |                                                      |           | Status     | Rate Limit (KBits/sec) | % | CBS (Bytes) | Status    | CIR (KBits/sec) | CBS (Bytes) |
| $\odot$ | 1                                                    | XG1       | Disabled   |                        |   |             | Disabled  |                 |             |
| $\odot$ | 2                                                    | XG2       | Disabled   |                        |   |             | Disabled  |                 |             |
| $\odot$ | 3                                                    | XG3       | Disabled   |                        |   |             | Disabled  |                 |             |
| $\odot$ | 4                                                    | XG4       | Disabled   |                        |   |             | Disabled  |                 |             |
|         | 5                                                    | XG5       | Disabled   |                        |   |             | Disabled  |                 |             |
| $\odot$ | 6                                                    | XG6       | Disabled   |                        |   |             | Disabled  |                 |             |
| $\odot$ | 7                                                    | XG7       | Disabled   |                        |   |             | Disabled  |                 |             |
| $\odot$ | 8                                                    | XG8       | Disabled   |                        |   |             | Disabled  |                 |             |
| $\odot$ | 9                                                    | XG9       | Disabled   |                        |   |             | Disabled  |                 |             |
| $\odot$ | 10                                                   | XG10      | Disabled   | Disabled               |   |             |           |                 |             |
| $\odot$ | 11                                                   | XG11      | Disabled   |                        |   |             | Disabled  |                 |             |
| $\odot$ | 12                                                   | XG12      | Disabled   |                        |   |             | Disabled  |                 |             |
| $\odot$ | 13                                                   | XG13      | Disabled   |                        |   |             | Disabled  |                 |             |
| $\odot$ | 14                                                   | XG14      | Disabled   |                        |   |             | Disabled  |                 |             |
| $\odot$ | 15                                                   | XG15      | Disabled   |                        |   |             | Disabled  |                 |             |
| $\odot$ | 16                                                   | XG16      | Disabled   |                        |   |             | Disabled  |                 |             |
| $\odot$ | 17                                                   | XG17      | Disabled   |                        |   |             | Disabled  |                 |             |
| $\odot$ | 18                                                   | XG18      | Disabled   |                        |   |             | Disabled  |                 |             |
| $\odot$ | 19                                                   | XG19      | Disabled   |                        |   |             | Disabled  |                 |             |
| $\odot$ | 20                                                   | XG20      | Disabled   |                        |   |             | Disabled  |                 |             |
| $\odot$ | 21                                                   | XG21      | Disabled   |                        |   |             | Disabled  |                 |             |
| $\odot$ | 22                                                   | XG22      | Disabled   |                        |   |             | Disabled  |                 |             |
| 0       | 23                                                   | XG23      | Disabled   |                        |   |             | Disabled  |                 |             |
| $\odot$ | 24                                                   | XG24      | Disabled   |                        |   |             | Disabled  |                 |             |
|         | Copy Sett                                            | tings     | Edit.      |                        |   |             |           |                 |             |

Passaggio 2. Nel *filtro: Tipo interfaccia è uguale a* elenco a discesa, selezionare la **porta dell'unità** o il **LAG** desiderato. L'opzione Port of Unit indica che si sta selezionando una porta su un dispositivo specifico di uno stack, mentre LAG indica che si sta selezionando un gruppo di aggregazione di collegamenti. Dopo aver selezionato l'opzione desiderata, fare clic su **Vai**.

| Bar     | Bandwidth Table                                      |           |             |                        |   |             |           |                 |             |
|---------|------------------------------------------------------|-----------|-------------|------------------------|---|-------------|-----------|-----------------|-------------|
| Filte   | Filter: Interface Type equals to Port of Unit 1 🗨 Go |           |             |                        |   |             |           |                 |             |
|         | Entry No.                                            | Interface | Ingl Port o | f Unit 1               |   |             | Egress Sh | aping Rates     |             |
|         |                                                      |           | Status      | Rate Limit (KBits/sec) | % | CBS (Bytes) | Status    | CIR (KBits/sec) | CBS (Bytes) |
| ۲       |                                                      | XG1       | Disabled    |                        |   |             | Disabled  |                 |             |
| $\odot$ | 2                                                    | XG2       | Disabled    |                        |   |             | Disabled  |                 |             |
| $\odot$ | 3                                                    | XG3       | Disabled    |                        |   |             | Disabled  |                 |             |
| $\odot$ | 4                                                    | XG4       | Disabled    |                        |   |             | Disabled  |                 |             |
| $\odot$ | 5                                                    | XG5       | Disabled    |                        |   |             | Disabled  |                 |             |
| $\odot$ | 6                                                    | XG6       | Disabled    |                        |   |             | Disabled  |                 |             |
| $\odot$ | 7                                                    | XG7       | Disabled    |                        |   |             | Disabled  |                 |             |
| $\odot$ | 8                                                    | XG8       | Disabled    |                        |   |             | Disabled  |                 |             |
| $\odot$ | 9                                                    | XG9       | Disabled    |                        |   |             | Disabled  |                 |             |
| $\odot$ | 10                                                   | XG10      | Disabled    |                        |   |             | Disabled  |                 |             |
| $\odot$ | 11                                                   | XG11      | Disabled    |                        |   |             | Disabled  |                 |             |
| $\odot$ | 12                                                   | XG12      | Disabled    |                        |   |             | Disabled  |                 |             |
| 0       | 13                                                   | XG13      | Disabled    |                        |   |             | Disabled  |                 |             |
| $\odot$ | 14                                                   | XG14      | Disabled    |                        |   |             | Disabled  |                 |             |
| 0       | 15                                                   | XG15      | Disabled    |                        |   |             | Disabled  |                 |             |
| $\odot$ | 16                                                   | XG16      | Disabled    |                        |   |             | Disabled  |                 |             |
| $\odot$ | 17                                                   | XG17      | Disabled    |                        |   |             | Disabled  |                 |             |
| $\odot$ | 18                                                   | XG18      | Disabled    |                        |   |             | Disabled  |                 |             |
| $\odot$ | 19                                                   | XG19      | Disabled    |                        |   |             | Disabled  |                 |             |
| $\odot$ | 20                                                   | XG20      | Disabled    |                        |   |             | Disabled  |                 |             |
| 0       | 21                                                   | XG21      | Disabled    |                        |   |             | Disabled  |                 |             |
| $\odot$ | 22                                                   | XG22      | Disabled    |                        |   |             | Disabled  |                 |             |
| 0       | 23                                                   | XG23      | Disabled    |                        |   |             | Disabled  |                 |             |
| $\odot$ | 24                                                   | XG24      | Disabled    |                        |   |             | Disabled  |                 |             |

**Nota:** Se lo stack contiene più unità, saranno disponibili più opzioni, ad esempio **Porta dell'unità 2**.

Passaggio 3. Fare clic sul pulsante di opzione dell'interfaccia che si desidera configurare per la larghezza di banda, quindi fare clic su **Modifica...** 

| Bar     | Bandwidth Table                                      |           |            |                        |   |             |           |                 |           |
|---------|------------------------------------------------------|-----------|------------|------------------------|---|-------------|-----------|-----------------|-----------|
| Filte   | Filter: Interface Type equals to Port of Unit 1 🗨 Go |           |            |                        |   |             |           |                 |           |
|         | Entry No.                                            | Interface | Ingress Ra | ate Limit              |   |             | Egress Sh | aping Rates     |           |
|         |                                                      |           | Status     | Rate Limit (KBits/sec) | % | CBS (Bytes) | Status    | CIR (KBits/sec) | CBS (Byte |
| 0       | 1                                                    | XG1       | Disabled   |                        |   |             | Disabled  |                 |           |
| $\odot$ | 2                                                    | XG2       | Disabled   |                        |   |             | Disabled  |                 |           |
| $\odot$ | 3                                                    | XG3       | Disabled   |                        |   |             | Disabled  |                 |           |
| $\odot$ | 4                                                    | XG4       | Disabled   |                        |   |             | Disabled  |                 |           |
| $\odot$ | 5                                                    | XG5       | Disabled   |                        |   |             | Disabled  |                 |           |
| $\odot$ | 6                                                    | XG6       | Disabled   |                        |   |             | Disabled  |                 |           |
| $\odot$ | 7                                                    | XG7       | Disabled   |                        |   |             | Disabled  |                 |           |
| $\odot$ | 8                                                    | XG8       | Disabled   |                        |   |             | Disabled  |                 |           |
| $\odot$ | 9                                                    | XG9       | Disabled   |                        |   |             | Disabled  |                 |           |
| $\odot$ | 10                                                   | XG10      | Disabled   |                        |   |             | Disabled  |                 |           |
| $\odot$ | 11                                                   | XG11      | Disabled   |                        |   |             | Disabled  |                 |           |
| $\odot$ | 12                                                   | XG12      | Disabled   |                        |   |             | Disabled  |                 |           |
| $\odot$ | 13                                                   | XG13      | Disabled   |                        |   |             | Disabled  |                 |           |
| $\odot$ | 14                                                   | XG14      | Disabled   |                        |   |             | Disabled  |                 |           |
| $\odot$ | 15                                                   | XG15      | Disabled   |                        |   |             | Disabled  |                 |           |
| $\odot$ | 16                                                   | XG16      | Disabled   |                        |   |             | Disabled  |                 |           |
| $\odot$ | 17                                                   | XG17      | Disabled   |                        |   |             | Disabled  |                 |           |
| $\odot$ | 18                                                   | XG18      | Disabled   |                        |   |             | Disabled  |                 |           |
| $\odot$ | 19                                                   | XG19      | Disabled   |                        |   |             | Disabled  |                 |           |
| $\odot$ | 20                                                   | XG20      | Disabled   |                        |   |             | Disabled  |                 |           |
| $\odot$ | 21                                                   | XG21      | Disabled   |                        |   |             | Disabled  |                 |           |
| $\odot$ | 22                                                   | XG22      | Disabled   |                        |   |             | Disabled  |                 |           |
| $\odot$ | 23                                                   | XG23      | Disabled   |                        |   |             | Disabled  |                 |           |
| 0       | 24                                                   | XG24      | Disabled   |                        |   |             | Disabled  |                 |           |
|         | Copy Set                                             | tings     | 🛛 🧲 Edit   |                        |   |             |           |                 |           |

Viene visualizzata la finestra Modifica larghezza di banda:

| Interface:                           | Onit 1 | XG1 💌 🔘 LAG 🔟 🗸                                 |
|--------------------------------------|--------|-------------------------------------------------|
| Ingress Rate Limit:                  | Enable |                                                 |
| 🕸 Ingress Rate Limit:                | 100    | KBits/sec (Range: 100 - 10000000, Default: 100) |
| Ingress Committed Burst Size (CBS):  | 128000 | Bytes (Range: 3000 - 19173960, Default: 128000) |
| Egress Shaping Rate:                 | Enable |                                                 |
| & Committed Information Rate (CIR):  | 64     | KBits/sec (Range: 64 - 10000000, Default: 64)   |
| ✿ Egress Committed Burst Size (CBS): | 128000 | Bytes (Range: 4096 - 16762902, Default: 128000) |
| Apply Close                          |        |                                                 |
|                                      |        |                                                 |
|                                      |        |                                                 |

**Nota:** I campi Limite velocità in ingresso non vengono visualizzati quando il tipo di interfaccia è LAG. Se il tipo di interfaccia è LAG, andare al <u>passaggio 7</u>.

Passaggio 4. Nel campo *Limite velocità in entrata*, selezionare la casella di controllo **Abilita** se si desidera abilitare il limite della velocità in entrata. Il limite di velocità in entrata limita la quantità di traffico in entrata sull'interfaccia. Se non si desidera attivarlo, andare al <u>passaggio 7</u>.

| Interface:                           | Ounit 1  | XG1 🗨 🔘 LAG 🔟 🚽                                 |
|--------------------------------------|----------|-------------------------------------------------|
| Ingress Rate Limit:                  | 🔽 Enable |                                                 |
| 🌣 Ingress Rate Limit:                | 100      | KBits/sec (Range: 100 - 10000000, Default: 100) |
| Ingress Committed Burst Size (CBS):  | 128000   | Bytes (Range: 3000 - 19173960, Default: 128000) |
| Egress Shaping Rate:                 | Enable   |                                                 |
| & Committed Information Rate (CIR):  | 64       | KBits/sec (Range: 64 - 10000000, Default: 64)   |
| & Egress Committed Burst Size (CBS): | 128000   | Bytes (Range: 4096 - 16762902, Default: 128000) |
| Apply Close                          |          |                                                 |

Passo 5: se si sceglie di abilitare Limite velocità in ingresso nel <u>passo 4</u>, inserire la quantità massima di larghezza di banda desiderata consentita sull'interfaccia nel campo Limite *velocità in ingresso*. La quantità minima è 100 KB/sec e la quantità massima è 1000000 KB/sec.

| Interface:                           | Ounit 1 | XG1 🛡 🔘 LAG 1 👻                                 |
|--------------------------------------|---------|-------------------------------------------------|
| Ingress Rate Limit:                  | Enable  |                                                 |
| 🌣 Ingress Rate Limit:                | 200     | KBits/sec (Range: 100 - 10000000, Default: 100) |
| Ingress Committed Burst Size (CBS):  | 128000  | Bytes (Range: 3000 - 19173960, Default: 128000) |
| Egress Shaping Rate:                 | Enable  |                                                 |
| & Committed Information Rate (CIR):  | 64      | KBits/sec (Range: 64 - 10000000, Default: 64)   |
| & Egress Committed Burst Size (CBS): | 128000  | Bytes (Range: 4096 - 16762902, Default: 128000) |
| Apply Close                          |         |                                                 |

Passaggio 6. Se si è scelto di abilitare il limite della velocità in ingresso nel <u>Passaggio 4</u>, inserire la dimensione massima della frammentazione dei dati desiderata per l'interfaccia in ingresso in byte di dati. Questa quantità può essere inviata anche se aumenta temporaneamente la larghezza di banda oltre il limite consentito. L'intervallo minimo è 3000 byte e l'intervallo massimo è 1000000 byte.

| Interface:                           | Ounit I Port | XG1 🕡 🖸 LAG 1 🗸                                 |
|--------------------------------------|--------------|-------------------------------------------------|
| Ingress Rate Limit:                  | Enable       |                                                 |
| Ingress Rate Limit:                  | 200          | KBits/sec (Range: 100 - 10000000, Default: 100) |
| CBS):                                | 128000       | Bytes (Range: 3000 - 19173960, Default: 128000) |
| Egress Shaping Rate:                 | Enable       |                                                 |
| & Committed Information Rate (CIR):  | 64           | KBits/sec (Range: 64 - 10000000, Default: 64)   |
| & Egress Committed Burst Size (CBS): | 128000       | Bytes (Range: 4096 - 16762902, Default: 128000) |
| Apply Close                          |              |                                                 |

Passaggio 7. Nel campo *Velocità di shaping in uscita*, selezionare la casella di controllo **Abilita** se si desidera abilitare un limite per il traffico in uscita. Se non si desidera attivarlo, andare al <u>passaggio 10</u>.

| Interface:                          | Onit 1 ▼ Port | XG1 💌 🔘 LAG 🛛 🖵                                 |  |  |
|-------------------------------------|---------------|-------------------------------------------------|--|--|
| Ingress Rate Limit:                 | Enable        |                                                 |  |  |
| 🌣 Ingress Rate Limit:               | 200           | KBits/sec (Range: 100 - 10000000, Default: 100) |  |  |
| Ingress Committed Burst Size (CBS): | 128000        | Bytes (Range: 3000 - 19173960, Default: 128000) |  |  |
| Egress Shaping Rate:                | Enable        |                                                 |  |  |
| Committed Information Rate (CIR):   | 64            | KBits/sec (Range: 64 - 10000000, Default: 64)   |  |  |
| Egress Committed Burst Size (CBS):  | 128000        | Bytes (Range: 4096 - 16762902, Default: 128000) |  |  |
| Apply Close                         |               |                                                 |  |  |

Passaggio 8. Se nel <u>Passaggio 7</u> si è scelto di abilitare la Velocità di Shaping in uscita, immettere la larghezza di banda massima desiderata per l'interfaccia in uscita nel campo *Velocità di trasferimento delle informazioni (CIR)*. La quantità minima è 64 KB/sec e la quantità massima è 1000000 KB/sec.

| Interface:                           | Ounit 1 | XG1 🗨 🔘 LAG 1 👻                                 |
|--------------------------------------|---------|-------------------------------------------------|
| Ingress Rate Limit:                  | Enable  |                                                 |
| Ingress Rate Limit:                  | 200     | KBits/sec (Range: 100 - 10000000, Default: 100) |
| Singress Committed Burst Size (CBS): | 128000  | Bytes (Range: 3000 - 19173960, Default: 128000) |
| Egress Shaping Rate:                 | Enable  |                                                 |
| Committed Information Rate (CIR):    | 100     | KBits/sec (Range: 64 - 10000000, Default: 64)   |
| Egress Committed Burst Size (CBS):   | 128000  | Bytes (Range: 4096 - 16762902, Default: 128000) |
| Apply Close                          |         |                                                 |

Passaggio 9. Se nel <u>Passaggio 7</u> si è scelto di abilitare la velocità di burst in uscita, immettere la dimensione di burst massima dei dati desiderata per l'interfaccia in uscita nel campo *Dimensione burst impegnata in uscita (CBS)*. Questa quantità può essere inviata anche se aumenta temporaneamente la larghezza di banda oltre il limite consentito. L'intervallo minimo è 4096 byte e l'intervallo massimo è 16762902 byte.

| Interface:                          | Ounit 1 | XG1 💌 🔘 LAG 1 👻                                 |  |  |
|-------------------------------------|---------|-------------------------------------------------|--|--|
| Ingress Rate Limit:                 | Enable  |                                                 |  |  |
| 🌣 Ingress Rate Limit:               | 200     | KBits/sec (Range: 100 - 10000000, Default: 100) |  |  |
| Ingress Committed Burst Size (CBS): | 128000  | Bytes (Range: 3000 - 19173960, Default: 128000) |  |  |
| Egress Shaping Rate:                | Enable  |                                                 |  |  |
| Committed Information Rate (CIR):   | 100     | KBits/sec (Range: 64 - 10000000, Default: 64)   |  |  |
| Egress Committed Burst Size (CBS):  | 180000  | Bytes (Range: 4096 - 16762902, Default: 128000) |  |  |
| Apply Close                         |         |                                                 |  |  |

Passaggio 10. Fare clic su **Applica**. Le impostazioni della larghezza di banda vengono scritte nel file di configurazione corrente.

## Copia delle impostazioni

Passaggio 1. Fare clic sul pulsante di opzione dell'interfaccia da cui si desidera copiare la configurazione della larghezza di banda. Quindi fare clic su **Copia impostazioni...** 

| Bar        | Bandwidth Table |           |               |                        |       |             |                      |                 |             |
|------------|-----------------|-----------|---------------|------------------------|-------|-------------|----------------------|-----------------|-------------|
| Filt       | er: Interface   | Type equa | Is to Port of | of Unit 1 💌 🛛 Go       |       |             |                      |                 |             |
|            | Entry No.       | Interface | Ingress Ra    | ate Limit              | Limit |             | Egress Shaping Rates |                 |             |
|            |                 |           | Status        | Rate Limit (KBits/sec) | %     | CBS (Bytes) | Status               | CIR (KBits/sec) | CBS (Bytes) |
| $\bigcirc$ |                 | XG1       |               |                        | 0.002 | 128000      |                      |                 |             |
| $\odot$    | 2               | XG2       | Disabled      |                        |       |             | Disabled             |                 |             |
| $\odot$    | 3               | XG3       | Disabled      |                        |       |             | Disabled             |                 |             |
| $\odot$    | 4               | XG4       | Disabled      |                        |       |             | Disabled             |                 |             |
| $\odot$    | 5               | XG5       | Disabled      |                        |       |             | Disabled             |                 |             |
| $\odot$    | 6               | XG6       | Disabled      |                        |       |             | Disabled             |                 |             |
| $\odot$    | 7               | XG7       | Disabled      |                        |       |             | Disabled             |                 |             |
| $\odot$    | 8               | XG8       | Disabled      |                        |       |             | Disabled             |                 |             |
| $\odot$    | 9               | XG9       | Disabled      |                        |       |             | Disabled             |                 |             |
| $\odot$    | 10              | XG10      | Disabled      |                        |       |             | Disabled             |                 |             |
| $\odot$    | 11              | XG11      | Disabled      |                        |       |             | Disabled             |                 |             |
| $\odot$    | 12              | XG12      | Disabled      |                        |       |             | Disabled             |                 |             |
| $\odot$    | 13              | XG13      | Disabled      |                        |       |             | Disabled             |                 |             |
| $\odot$    | 14              | XG14      | Disabled      |                        |       |             | Disabled             |                 |             |
| $\odot$    | 15              | XG15      | Disabled      |                        |       |             | Disabled             |                 |             |
| $\odot$    | 16              | XG16      | Disabled      |                        |       |             | Disabled             |                 |             |
| $\odot$    | 17              | XG17      | Disabled      |                        |       |             | Disabled             |                 |             |
| $\odot$    | 18              | XG18      | Disabled      |                        |       |             | Disabled             |                 |             |
| $\odot$    | 19              | XG19      | Disabled      |                        |       |             | Disabled             |                 |             |
| $\odot$    | 20              | XG20      | Disabled      |                        |       |             | Disabled             |                 |             |
| $\odot$    | 21              | XG21      | Disabled      |                        |       |             | Disabled             |                 |             |
| $\odot$    | 22              | XG22      | Disabled      |                        |       |             | Disabled             |                 |             |
| $\odot$    | 23              | XG23      | Disabled      |                        |       |             | Disabled             |                 |             |
| Q          | 24              | XG24      | Disabled      |                        |       |             | Disabled             |                 |             |
| C          | Copy Sett       | ings      | Edit.         |                        |       |             |                      |                 |             |

Viene visualizzata la finestra Copia impostazioni:

| Copy configuration from entry 1 (XG1) |                                     |  |  |  |  |  |
|---------------------------------------|-------------------------------------|--|--|--|--|--|
| to:                                   | (Example: 1,3,5-10 or: XG1,XG3-XG5) |  |  |  |  |  |
| Apply Close                           | )                                   |  |  |  |  |  |

Passaggio 2. Nel campo *a*, immettere la porta o l'intervallo di porte in cui copiare le impostazioni della porta selezionata. Quindi fare clic su **Applica**.

| Copy configuration from entry 1 (XG1) |                                     |
|---------------------------------------|-------------------------------------|
| to: XG5, XG7-XG9                      | (Example: 1,3,5-10 or: XG1,XG3-XG5) |
| Apply Close                           |                                     |